### myinventory

Mobile Solutions 2010 Installation

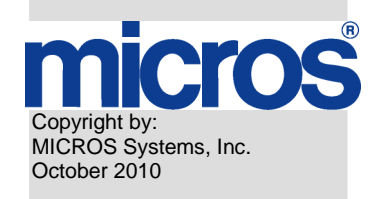

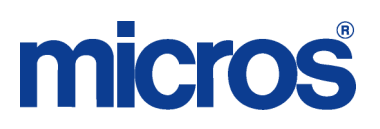

#### **Printing History**

Although the best efforts are made to ensure that the information in this document is complete and correct, MICROS Systems, Inc. makes no warranty of any kind with regard to this material, including but not limited to the implied warranties of marketability and fitness for a particular purpose. Information in this document is subject to change without notice. No part of this document may be reproduced or transmitted in any form or by any means, electronic or mechanical; including photocopying, recording, or information recording and retrieval systems, for any purpose other than for personal use, without the express written permission of MICROS Systems, Inc. MICROS Systems, Inc. shall not be liable for errors contained herein or for incidental or consequential damages in connection with the furnishing, performance, or use of this document.

All other brand and product names are trademarks or registered trademarks of their respective companies.

### Table of Contents

| INTRODUCTION                                                                          | 5         |
|---------------------------------------------------------------------------------------|-----------|
| COMPONENTS                                                                            | 5<br>5    |
| INSTALLING AND CONFIGURING MOBILE SOLUTION                                            | NS 2010 7 |
| MYMOBILER                                                                             | 8         |
| MOBILE SOLUTIONS CLIENT                                                               | 10        |
| MOBILE SOLUTIONS SETUP                                                                | 10        |
| MYINVENTORY APPLICATION DATABASE SETTINGS                                             | 17        |
| MOBILE SOLUTIONS CLIENT                                                               | 18        |
| MOBILE SOLUTIONS DIAGNOSTICS                                                          | 19        |
| MOBILE DEVICE CONFIGURATION                                                           | 24        |
| ADVANCED NETWORK FUNCTIONALITY                                                        | 24        |
| UNCHECK THE ENABLE ADVANCED NETWORK FUNCTIONALITY TO<br>DISABLE RNDIS AND ENABLE PPP. | 25        |

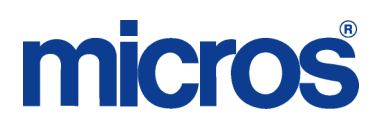

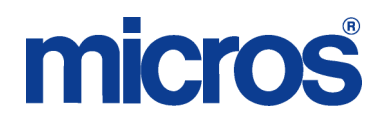

### **Introduction**

This document describes the installation procedures for the Mobile Solution 2010. This instruction is provided in two parts: configuring Mobile Solution 2010 on the myinventory application server and configuring Mobile Solution 2010 in the thin client and on the local (on site) server.

The Mobile Solution 2010 can be used with myinventory version 6.12 and higher. No license is required in order to use Mobile Solutions 2010.

The current application requires Windows Mobile 5.0 or higher as operating system on the mobile device.

#### **COMPONENTS**

This section identifies and defines some of the primary components and source files associated with the Mobile Solutions 2010 feature.

- myinventory MICROS Web Client application for inventory management.
- Hand Held Terminal (HHT) Mobile Solutions Client
- MICROSOFT Active Sync Microsoft© application that synchronizes data between the HHT and myinventory.
- MICROSOFT .NET Framework Microsoft© programming infrastructure for building, deploying, and running applications and services.
- MyMobiler Freeware tool that allows you to access mobile device remotely from PC. (MyMobiler125\_02072010.exe)
- SQL Server Compact This is a Microsoft<sup>©</sup> comact relational database system that will be used on the HHT. (SSCERuntime-ENU-x86.msi)
- Mobile Webservice MICROS service running on a Microsoft IIS webserver.
- Mobile Solutions (application) This is the application running on the HHT (100519\_MobileWebService 6.00.28.1272.zip)
- Mobile Solutions Client Application installed on local (on site) server. Used to facilitate communication between the HHT and myinventory. (20100519\_Mobile Solutions Client.zip)

20100519\_MobileSolutionsSetup\_600.zip

#### MOBILE WEB SERVICE

Previously the communication between the HHT and the myinventory database utilized Microsoft Active Sync using a cable connection. Mobile Solution 2010 provides support for wireless communication. In order to use this feature a Web Service must be installed. The setup of the Web Service is essentially the same as for the myinventory Web Service.

The Web Service files are contained in 100519\_MobileWebService 6.00.28.1272.zip. Extract this file in to a temporary folder. Two subfolders will be created: MobileWebService.Application and MobileWebService.Config.

Go to c:\inetpub\wwwroot and create a new folder for the webservice: c:\inetpub\wwwroot\MobSolWeb[org\_short\_name]. Copy contents of the MobileWebService.Application and MobileWebService.Config folders to c:\inetpub\wwwroot\MobSolWeb[org\_short\_name].

Open the Microsoft IIS Administration (accessible through Control Panel | Administrative Tools).

| Services                                                                       |                                 |       | _ 🗆 🗡    |
|--------------------------------------------------------------------------------|---------------------------------|-------|----------|
| Eile Action View Help                                                          |                                 |       |          |
|                                                                                | ▶ ■ Ⅱ                           |       |          |
| 🗈 🏀 MCWEB51 🔺                                                                  | Computer                        | Local | Version  |
| B C MCWEB60     B MCWEB61     B MCWEB61     B MCWEB6     B MCWEB6     B MCWEB6 | BDE-N-PC09-019 (local computer) | Yes   | IIS V5.1 |
|                                                                                | <b>▼</b>                        |       | F        |

The MobSolWeb[short\_org\_name] folder created above should be visible.

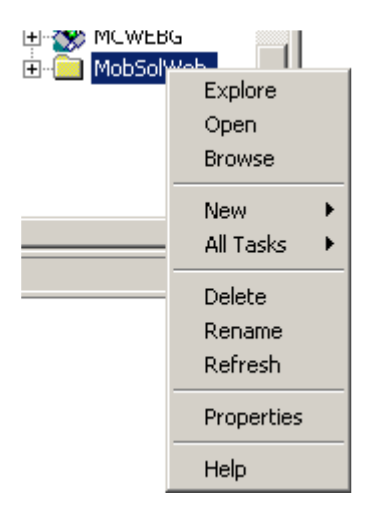

Right-click on the MobSolWeb folder and select Properties.

| MobSolWeb Properties    |                                     | ? ×                   |
|-------------------------|-------------------------------------|-----------------------|
| Directory Documents D   | irectory Security HTTP Headers      | Custom Errors ASP NET |
| When connecting to th   | is resource, the content should com | e from:               |
| 01                      | The designated directory            |                       |
| 07                      | A share located on another compute  | ſ                     |
| 0 /                     | A redirection to a URL              |                       |
| Local Path:             | lobSoWeb                            | _                     |
| Script source acces     | s 🔽 Log visits                      |                       |
| I✓ Read                 | I✓ Index this res                   | Durce                 |
| Directory browsing      |                                     |                       |
| Application Settings    |                                     |                       |
| Application name:       | Default Application                 | Create                |
| Starting point:         | <default site="" web=""></default>  |                       |
| Execute Permissions:    | Scripts only                        | Configuration         |
| Application Protection: | Medium (Pooled)                     | ✓ Unload              |
|                         |                                     |                       |
|                         |                                     |                       |
|                         | OK Cancel                           | Apply Help            |
|                         |                                     |                       |

Click on the Create.

| MobSolWeb Properties                                                                                                    | ? ×  |
|----------------------------------------------------------------------------------------------------|------|
| Directory Documents Directory Security HTTP Headers Custom Errors ASP.N                                                                                                    | ET ] |
| When connecting to this resource, the content should come from:                                                                                                    | - 1  |
| <ul> <li>The designated directory</li> </ul>                                                                                                    |      |
| C A share located on another computer                                                                                                    |      |
| C A redirection to a URL                                                                                                    |      |
| Local Path: \MobSofWeb                                                                                                    |      |
| Script source access     Grade      Grade      Gra |      |
| Application Settings                                                                                                    |      |
| Application name: MobSofWeb Remove                                                                                                    |      |
| Starting point: <default\mobsofweb< td=""><td></td></default\mobsofweb<>                                                                                                    |      |
| Execute Permissions: Scripts only                                                                                                    | 1    |
| Application Protection: Low (IIS Process)                                                                                                    |      |
|                                                                                                    |      |
| OK Cancel Apply He                                                                                                    | elp  |

Set the Application Protection to Low (IIS Process).

Select Apply then Close.

The connection parameters for the webservice must be defined in c:\inetpub\wwwroot\MobSolWeb[org\_short\_name]\Web.config.

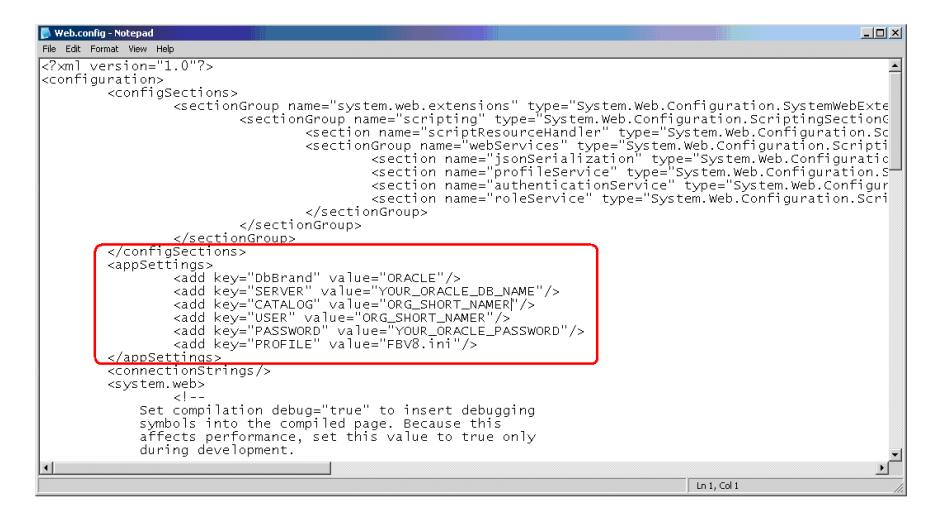

In the <appSettings> section the database connection information must be defined.

<add key="DbBrand" value="ORACLE"/> <add key="SERVER" value="YOUR\_ORACLE\_DB\_NAME"/> <add key="CATALOG" value="ORG\_SHORT\_NAME "/> <add key="USER" value="ORG\_SHORT\_NAME "/> <add key="PASSWORD" value="YOUR\_ORACLE\_PASSWORD"/> <add key="PROFILE" value="FBV8.ini"/>

Save and close the file. An iisreset is required to restart the Microsoft IIS Webserver.

### **Installing and Configuring Mobile Solutions 2010**

The following chapters will describe the installation of Mobile Solutions 2010 and it's required elements.

In order to configure the HHT, a cabled connection needs to be established between the HHT and local (on site) PC an Active Sync connection must be established.

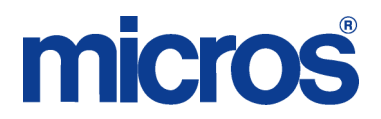

The following applications must be installed on the local (on site) server which should communicate with the HHT:

- o MICROSOFT Active Sync 4.5 (XP) or Mobile Device Center (Vista)
- MICROSOFT .NET Framework 3.5

#### **MYMOBILER**

This application will be installed on both the local PC and on the HHT.

Doubleclick the file "MyMobiler125\_02072010.exe" to start the installation process.

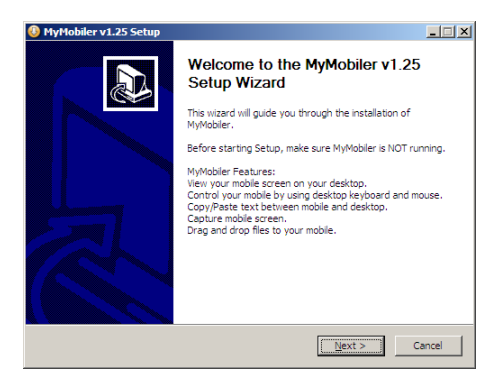

Click "Next" to continue.

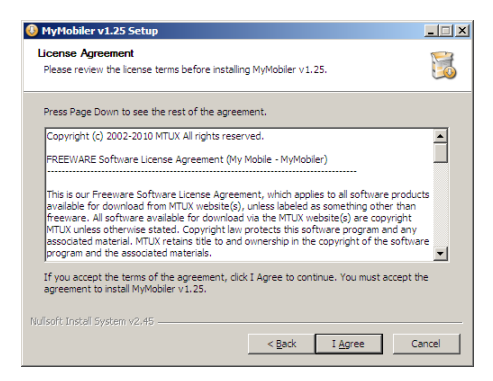

Click "I agree" to continue:

| 🚯 MyMobiler v1.25 Setup                                                                                                    |         |
|----------------------------------------------------------------------------------------------------|---------|
| Choose Install Location<br>Choose the folder in which to install MyMobiler v1.25,                                                                                         |         |
| Setup will install MyMobiler v1.25 in the following folder. To install in a different folde<br>Browse and select another folder. Click Install to start the installation. | r, dick |
| Destination Folder           Destination Folder           [D:Program Files/My Mobile]   Bigwise.                                                                          |         |
| Space required: 2.8MB<br>Space available: 32.6GB<br>Nullsoft Install System v2.45<br>< <u>Rack</u> Install                                                                | Cancel  |

Select the location for the installation and click "Install" to continue.

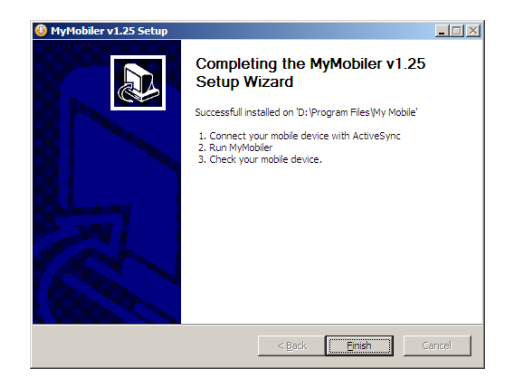

Click "Finish" to finalize the installation process.

| 🚯 MyMobiler v1.2   | 5 Setup 🛛 🔀        |
|--------------------|--------------------|
| Do you want to lau | nch MyMobiler now? |
|                    |                    |
| Yes                | No                 |
| <u></u>            |                    |

Click "Yes" to start the MyMobiler application.

In the system tray of the PC you can find now a new icon for MyMobiler.

Right-click this icon and select "Connect". Once the connection is established, right-click again and select "Open Mobiler":

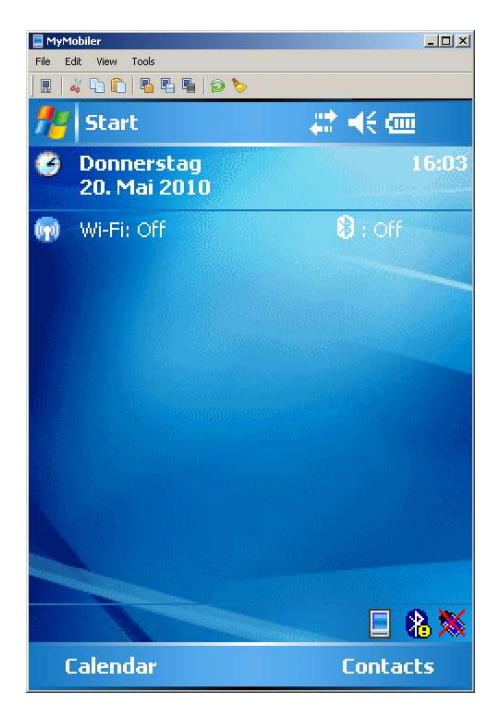

Click "Finish" to finalize the installation process.

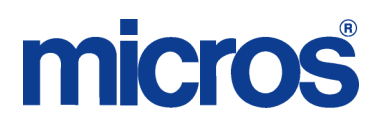

#### **MOBILE SOLUTIONS CLIENT**

Extract 20100521\_Mobile Solutions Client.zip in to c:\Program Files\Materials Control on the local (on site) server.

| Name 🔺                          | Size     | Туре                  | Date Modified    |  |
|---------------------------------|----------|-----------------------|------------------|--|
| BusinessLogic.dll               | 767 KB   | Application Extension | 19.05.2010 14:50 |  |
| Sommon.dll                      | 38 KB    | Application Extension | 18.05.2010 11:20 |  |
| DelegateSys.ApplicationClass    | 5.332 KB | Application Extension | 19.05.2010 15:07 |  |
| DelegateSys.BusinessObjects.dll | 40 KB    | Application Extension | 26.04.2010 09:45 |  |
| 🔊 DelegateSys.Common.dll        | 108 KB   | Application Extension | 26.04.2010 09:45 |  |
| 🔊 DelegateSys.DataAccess.dll    | 156 KB   | Application Extension | 26.04.2010 09:45 |  |
| 🔊 gudusoft.gsqlparser.dll       | 6.974 KB | Application Extension | 17.03.2008 17:45 |  |
| MobileSolutionsClient.exe       | 93 KB    | Application           | 19.05.2010 15:24 |  |
| MobileSolutionsClientBusiness   | 72 KB    | Application Extension | 19.05.2010 15:24 |  |
| SopenNETCF.Desktop.Commu        | 56 KB    | Application Extension | 19.05.2010 14:52 |  |
| 🔊 WebService.dll                | 46 KB    | Application Extension | 18.05.2010 12:41 |  |

#### **MOBILE SOLUTIONS SETUP**

The Mobile Solutions application must be installed on the HHT. Extract 20100519\_MobileSolutionsSetup\_600.zip into a temporary folder on the local (on site) server.

Run setup.exe to begin the installation process.

| InstallShield Wizard |                                                                                                    |
|----------------------|----------------------------------------------------------------------------------------------------|
|                      | Preparing to Install                                                                                                    |
| 3                    | Materials Control Mobile Solution Setup is preparing the<br>InstallShield Wizard, which will guide you through the<br>program setup process. Please wait. |
|                      | Extracting: Materials Control Mobile Solution.msi                                                                                                    |
|                      |                                                                                                    |
|                      |                                                                                                    |
|                      |                                                                                                    |
|                      | Cancel                                                                                                    |

The install shield will now prepare the process.

| 🔂 Materials Control Mobile S | olution - InstallShield Wizard 🔀                                                                                         |
|------------------------------|----------------------------------------------------------------------------------------------------|
| 2                            | Welcome to the InstallShield Wizard for<br>Materials Control Mobile Solution                                             |
|                              | The InstallShield(R) Wizard will install Materials Control Mobile<br>Solution on your computer. To continue, click Next. |
| 2                            | WARNING: This program is protected by copyright law and<br>international treatles.                                       |
|                              | <back. next=""> Cancel</back.>                                                                                           |

Select Next to continue.

| Haterials Control Mobile Solution - | InstallShield Wizard |        | ×      |
|-------------------------------------|----------------------|--------|--------|
| Customer Information                |                      |        |        |
| Please enter your information.      |                      |        |        |
| User Name:                          |                      | _      |        |
| MF-INSTALL                          |                      |        |        |
| Organization:                       |                      |        |        |
| Micros-Fidelio GmbH                 |                      |        |        |
|                                     |                      |        |        |
|                                     |                      |        |        |
|                                     |                      |        |        |
|                                     |                      |        |        |
|                                     |                      |        |        |
|                                     |                      |        |        |
| Instal Shield                       |                      |        |        |
|                                     | < Back               | lext > | Cancel |

Enter the required information and click "Next" to continue.

| 👘 Materials Cont             | rol Mobile Solution - InstallShield Wizard 🛛 🛛 🗙                                                                      |
|------------------------------|----------------------------------------------------------------------------------------------------|
| Setup Type<br>Choose the set | up type that best suits your needs.                                                                                   |
| Please select a              | setup type.                                                                                                    |
| • Complete                   | All program features will be installed. (Requires the most disk<br>space.)                                            |
| C Custom                     | Choose which program features you want installed and where they<br>will be installed. Recommended for advanced users. |
| Instal Shield                | < Back [gent > Cancel                                                                                                 |

Select Complete and Next to continue. Define the fields indicated below.

| 🔂 Materials Control Mobile Solution - InstallShield Wizard                                                       | ×    |
|----------------------------------------------------------------------------------------------------|------|
| Mobile Solutions parameters<br>Please specify the required parameters for the solution to work properly          |      |
| Web service connectivity                                                                                         |      |
| Specify the web service URL http://172.28.100.218/MobSolWeb                                                      |      |
| Time-out for the on-line status checking (in milliseconds) 50                                                    |      |
| Miscellaneous<br>Time-out for scanning operations (in seconds) 100<br>Select the auto-start option No auto-start |      |
| InstallShield < <u>B</u> ack <u>Next</u> > Car                                                                   | icel |

Web Service URL: <u>http://mymicros/MobSolWeb[org\_short\_name]</u>. Time-out for on-line status: Recommended setting = 50 Time-out for Scanning: Recommended setting = 100 Auto-start: Select No auto-start.

#### Click Next.

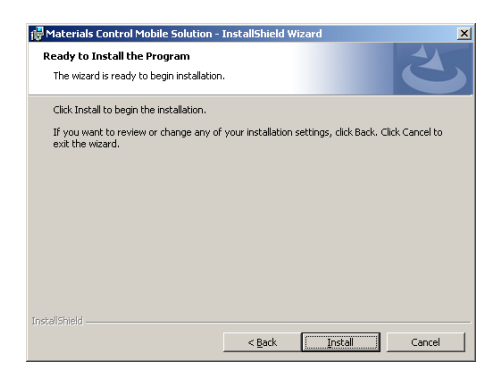

Click Install to start the installation process. The system will now install several files on the HHT. Do not interrupt the process or remove the HHT from the cradle.

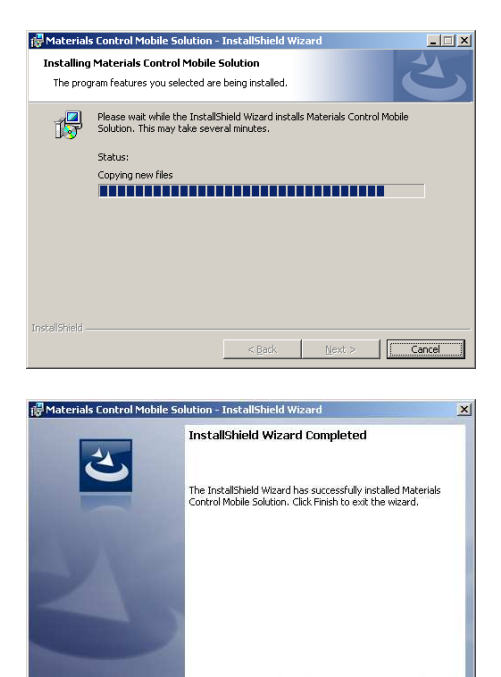

Click Finish to finalize the copy process. Now the install process will begin.

| Installing Applications                                                 |                                          |
|-------------------------------------------------------------------------|------------------------------------------|
| Installing Microsoft .NET CF 3.5                                        |                                          |
|                                                                         |                                          |
| Cancel                                                                  |                                          |
|                                                                         |                                          |
| Application Downloading Complete                                        | ×                                        |
| Please check your mobile device screen to see if additional steps are r | necessary to complete this installation. |
| ОК                                                                      |                                          |

Einish

**NOTE:** Do not click OK now! Keep this message open on the PC. Move to the HHT to perform the next steps.

On the HHT, select Install to install the .Net Compact Framework.

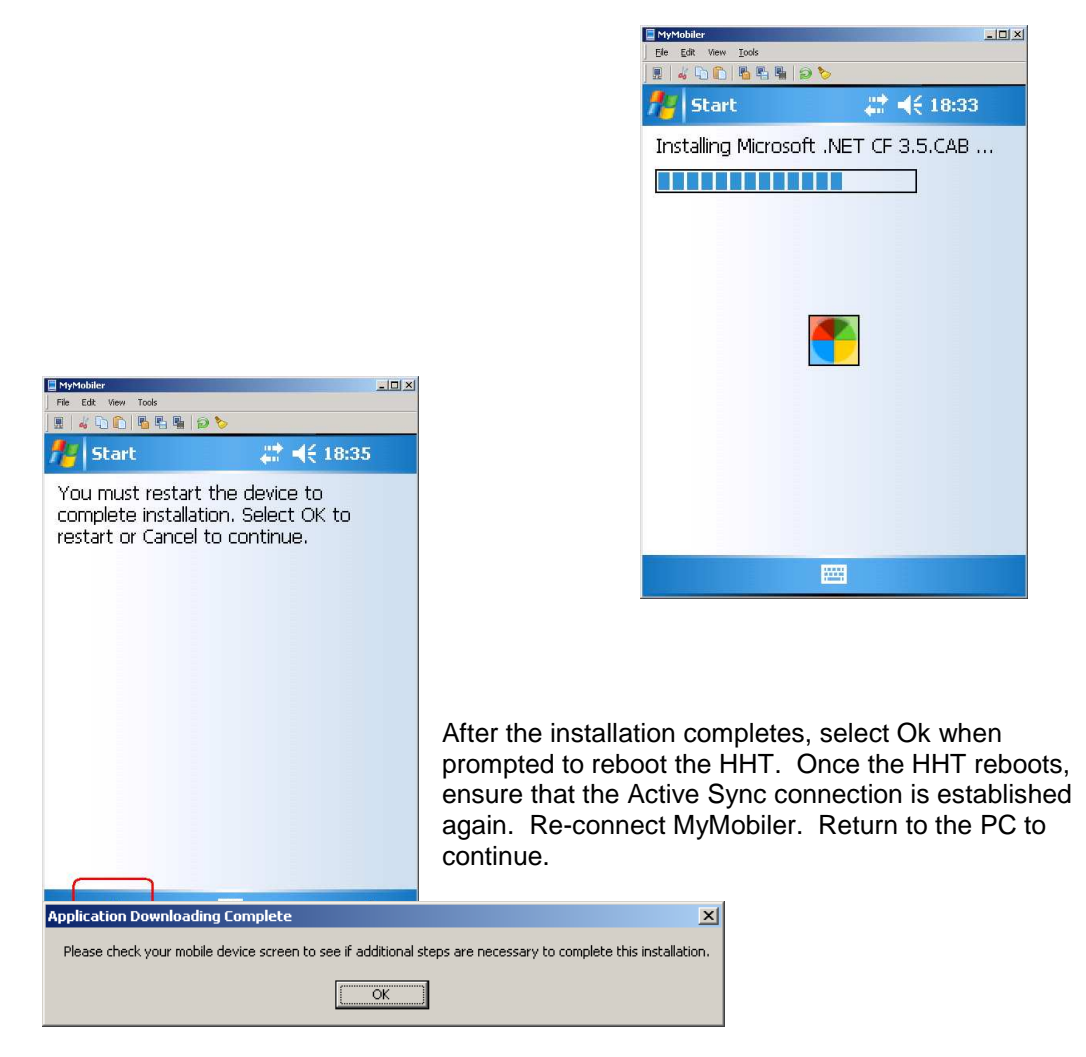

Select OK. The installation process will now install the .NET CF 3.5 EN-String Resource component of Framework.

| Installing Applications                             |  |
|-----------------------------------------------------|--|
| Installing Microsoft .NET CF 3.5 EN-String Resource |  |
|                                                     |  |
| Cancel                                              |  |

Install

Cancel

The install shield will now initialize the process. Once ready the following message will be

| Mytholder     File Edit View Tools     Multiple Complete      Please check your mobile device screen to see if additional      OK | shown:                                                                                                    |
|----------------------------------------------------------------------------------------------------|----------------------------------------------------------------------------------------------------|
| <ul> <li>\Application</li> <li>\Cache Disk</li> <li>Space Needed: 400 KB</li> <li>Space Available: 51980 KB</li> </ul>            | <b>NOTE: Do not click OK now!</b> Keep this message open on the PC. Move to the HHT to perform the next steps. |
|                                                                                                    | Page 13 of 25                                                                                                  |

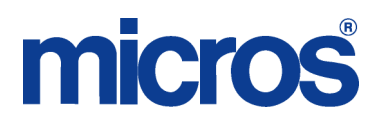

The HHT will prompt for the location to install .NET CF EN-String Resource. Select Device and Install to continue.

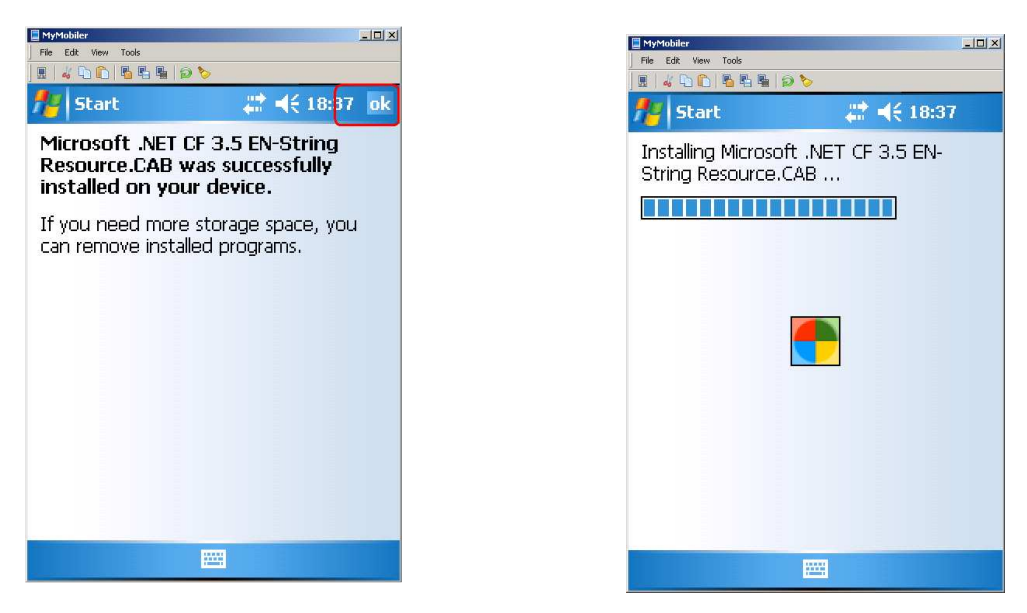

At the message indicating .NET CF 3.5 EN-String Resource.CAB was successfully installed, select ok. Return to the PC to continue.

| Application Downloading Complete                                                                          | X     |
|----------------------------------------------------------------------------------------------------|-------|
| Please check your mobile device screen to see if additional steps are necessary to complete this installa | tion. |
| ОК                                                                                                    |       |

Select OK. The installation process will now install SQL ServerCompact 3.5 Core.

| Installing Applications |                        |  |  |  |
|-------------------------|------------------------|--|--|--|
| Installing SQL          | GerverCompact 3.5 Core |  |  |  |
|                         |                        |  |  |  |
|                         |                        |  |  |  |
|                         | Cancel                 |  |  |  |

The install shield will now initialize the process. Once ready the following message will be shown.

| Application Downloading Complete                                                                       | ×        |
|----------------------------------------------------------------------------------------------------|----------|
| Please check your mobile device screen to see if additional steps are necessary to complete this insta | llation. |
| ()                                                                                                    |          |

**NOTE:** Do not click OK now! Keep this message open on the PC. Move to the HHT to perform the next steps.

The HHT will prompt for the location to install Mobile Solutions. Select Device and Install to continue.

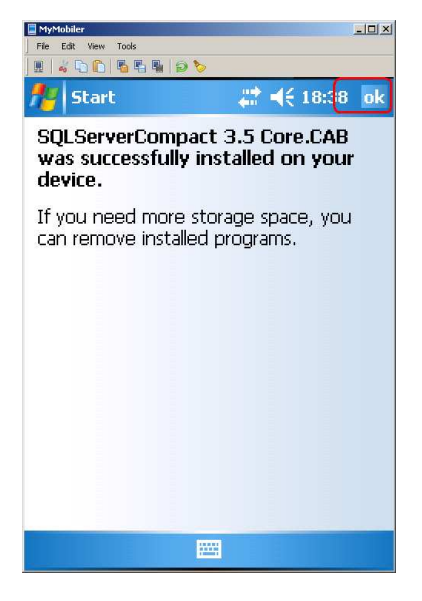

At the message indicating SQLServerCompact 3.5 was successfully installed, select ok. Return to the PC to continue.

| Application Downloading Complete                                                                     | X          |
|----------------------------------------------------------------------------------------------------|------------|
| Please check your mobile device screen to see if additional steps are necessary to complete this ins | tallation. |
| ОК                                                                                                   |            |

Select OK. The installation process will now install Mobile Solutions.

The install shield will now install the main Mobile Solutions application:

| Installing Applications                                      |
|--------------------------------------------------------------|
| Installing Micros-Fidelio Materials Control Mobile Solutions |
|                                                              |
| -                                                            |
| Cancel                                                       |
|                                                              |

The install shield will initialize the process. Once ready the following message will be shown:

| Application Downloading Complete                                                                       | ×        |
|----------------------------------------------------------------------------------------------------|----------|
| Please check your mobile device screen to see if additional steps are necessary to complete this insta | llation. |
| ОК                                                                                                    |          |

**NOTE:** Do not click OK now! Keep this message open on the PC. Move to the HHT to perform the next steps.

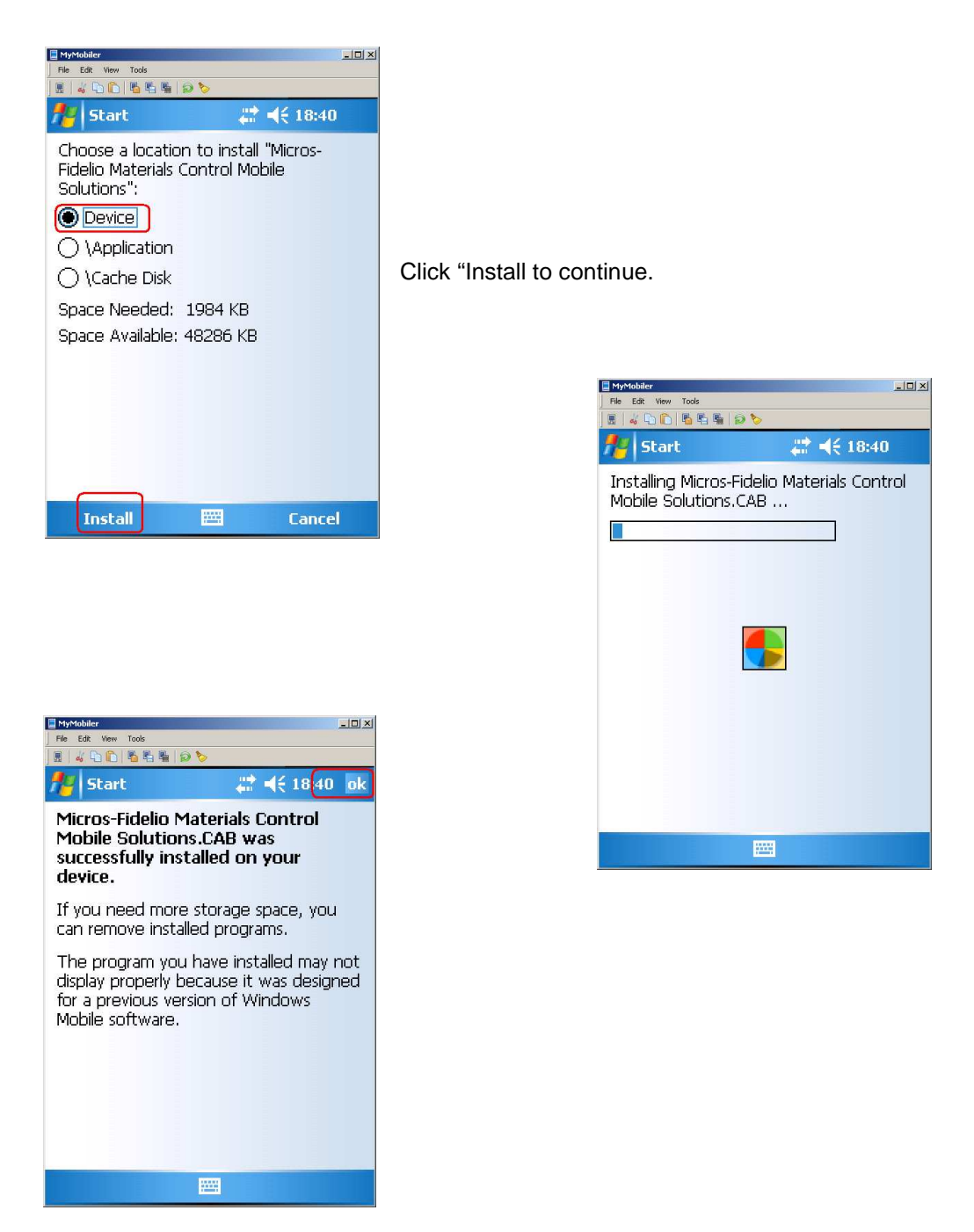

At the message indicating Mobile Solutions was successfully installed, select ok. Return to the PC to continue.

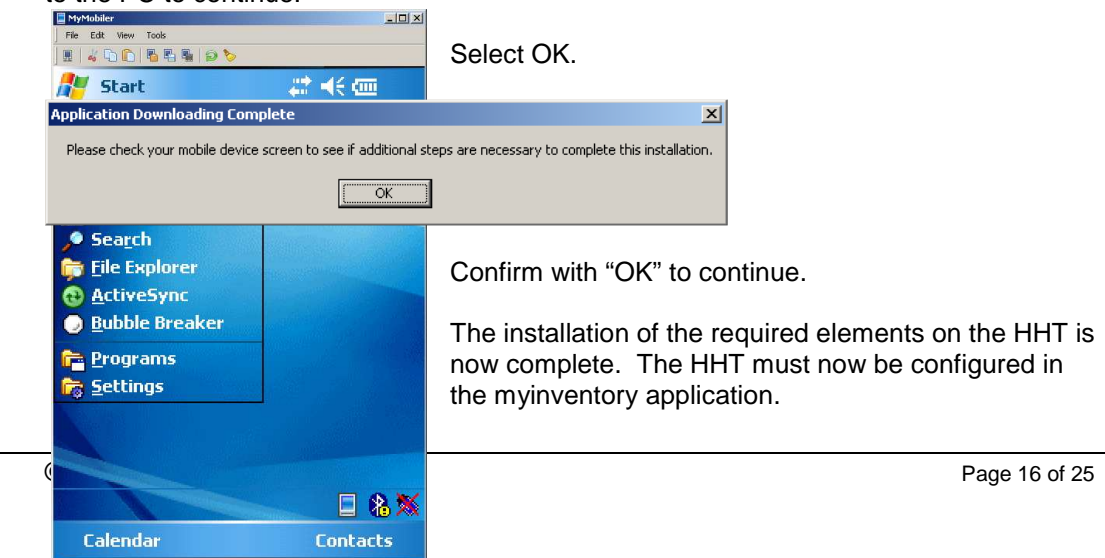

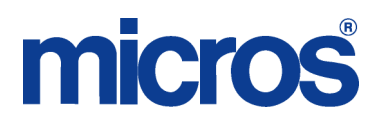

#### **Myinventory Application Database Settings**

#### Role Rights

Maintenance | Role Rights The following Role Rights are available in Maintenance | Role Rights. They should be enabled for the appropriate Users in order to configure Mobile Solutions 2010.

Master Data | Mobile Solutions Mobile Solutions Mobile Solutions 2010 Client

Mobile Solutions 2010 MOBILE DEVICE MANAGEMENT Open Module Edit Device Name and Location Delete Device

#### Mobile Device Management

Access Maintenance | Mobile Device Management to configure the HHT's. Select New to create a new HHT Device.

| Mobile Device Management Detail | \varTheta Overview \varTheta New 😐 Save | \varTheta Save As 😐 Deleti                                | e 🗣 Master Data 🗣 Main Menu 🗣 Help |
|---------------------------------|-----------------------------------------|-----------------------------------------------------------|------------------------------------|
| Device Name                     |                                         | Last Sync At                                              |                                    |
| Baltimore HHT                   |                                         |                                                           | Reset                              |
| Location                        |                                         | Device ID                                                 |                                    |
| BWI (L020)                      | •                                       |                                                           |                                    |
| Allowed Modules                 |                                         |                                                           |                                    |
| Mobile Inventory Mob            | ile Transactions                        |                                                           |                                    |
| Sol                             | irce                                    |                                                           | Assigned                           |
|                                 |                                         | Add>><br>< <remove< td=""><td>Baltimore CC</td></remove<> | Baltimore CC                       |

- > Device Name: User defined name for HHT
- Location: Specify Location HHT will be associated with. Cost Centers selection is dependent upon Location specified.
- > Allowed Modules Specify which activities will be performed on the HHT.
  - Mobile Inventory Allows HHT to perform Inventory Counts.
     Mobile Transactions Allows HHT to perform Purchasing, Receiving,
    - Mobile Transactions Allows HHT to perform Purchasing, Receiving, Transfers and Issue Requests.
- Cost Centers Select Cost Centers from the specified Location and use Add to Assign them to the HHT.

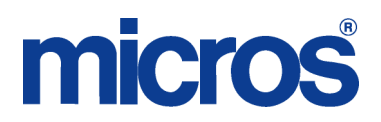

#### **MOBILE SOLUTIONS CLIENT**

Start the Mobile Solutions Client application to register the HHT's. The following status is required.

- The HHT must be connected via Active Sync.
- The application on the HHT <u>must not</u> be open.
- While the Mobile Solutions Client on the local (on site) server is open, the HHT must remain connected.

Enter the device name created in the myinventory Mobile Device Management module and select Regiuster Device.

| Register Device                                                                           | ×        |
|-------------------------------------------------------------------------------------------|----------|
| Device Name : MC HHT 2010                                                                 |          |
| Register Device                                                                           |          |
| 7 Mobile Solutions 2010                                                                   | - [D] XI |
| Master Data Synchronization Inventory Management Transfer Management                      |          |
| Device ID MC HHT 2010 Last Synchronization Synchronize Now                                |          |
|                                                                                           |          |
|                                                                                           |          |
|                                                                                           |          |
| Device Name MC HHT 2010 Device Ratus Connected                                            | Close;   |
| Progress                                                                                  | -        |
| Synchronizing User Data                                                                   |          |
| 2 Mobile Solutions 2010                                                                   | _ 🗆 X    |
| Matter Data Synchronization   Inventory Management   Transfer Management  <br>Device Data | 1        |
| Device ID MC HHT 2010<br>Last Syncchronization 20.05.2010 12:42:42                        |          |
|                                                                                           |          |
|                                                                                           |          |
|                                                                                           |          |
| Device Name MC HHT 2010 Device Status Connected                                           | Close;   |

| Device disc                                                                | onnected                           |                    |                    |                        | X                     | 1            |  |
|----------------------------------------------------------------------------|------------------------------------|--------------------|--------------------|------------------------|-----------------------|--------------|--|
| Device is disconnected!<br>Please re-connect device to complete operation. |                                    |                    |                    |                        |                       |              |  |
|                                                                            |                                    | OK                 |                    |                        |                       |              |  |
| Wobile Solutions 2010                                                      | entory Management Transfer M       | anagement          | _                  |                        |                       | <u>_ 0 ×</u> |  |
| Inventory on Server                                                        |                                    |                    | 1                  |                        | 1                     |              |  |
| Inventory<br>INV-10-01-28-0012                                             | Cost Center<br>Main Store Beverage | Date<br>29.01.2010 | Lime<br>End of Day | Period Close           | Status<br>Edited      |              |  |
| Refresh                                                                    |                                    |                    |                    | <b>V</b> Put On Device | A Put On              | Server       |  |
| Inventory on Device                                                        | Cost Center                        | Date               | Time               | Туре                   | Status                |              |  |
| Device News, MC 1817 2010                                                  | During Cables Connected            |                    |                    |                        | × Remove              | from Device  |  |
| Device Name MC HHI 2010                                                    | Device Status Connected            |                    |                    |                        |                       | Close],;;    |  |
| Wobile Solutions 2010                                                      |                                    |                    |                    |                        |                       | _D ×         |  |
| Master Data Synchronization Inve                                           | entory Management   Transfer M     | anagement          |                    |                        |                       | [            |  |
| Inventory                                                                  | Cost Center                        | Date               | Time               | Туре                   | Status                |              |  |
| Refresh                                                                    |                                    |                    |                    | ▼ Put On Device        | Put On S              | Gerver       |  |
| Inventory on Device                                                        |                                    | 1                  | 1                  |                        | 1                     |              |  |
| Inventory                                                                  | Cost Center<br>Main Store Beverage | Date<br>29.01.2010 | End of Day         | lype<br>Period Close   | Status<br>Data Loaded |              |  |
|                                                                            |                                    |                    |                    |                        | × Remove f            | rom Device   |  |
| Device Name MC HHT 2010                                                    | Device Status Connected            |                    |                    |                        |                       | Close ;;;    |  |
| Wobile Solutions 2010                                                      | entory Management Transfer M       | anagement          |                    |                        |                       | _D×          |  |
| Document on Server                                                         | Date                               | Cost Center        | From               | Cost Center To         | Ref. No.              | Sta          |  |
| TR-10-04-21-00023                                                          | 21.04.2010                         | Main Store Beverag | je                 | Club                   |                       | Requ         |  |
| TR-10-05-07-00004 (Club)                                                   | 07.05.2010                         | Main Store Beverag | je<br>je           | Club                   |                       | Requ         |  |
| TR-10-05-06-00002 (Club)                                                   | 06.05.2010 17:37                   | Main Store Beverag | je                 | Club                   |                       | Susp         |  |
| Refresh                                                                    |                                    |                    |                    | ▼ Put On Device        | A Put On S            | ierver       |  |
|                                                                            | Date                               | Cost Center        | From               | Cost Center To         | Ref. No.              | Sta          |  |
| TR-10-04-21-00022                                                          | 21.04.2010                         | Main Store Beverag | je                 | Club                   |                       |              |  |
|                                                                            |                                    |                    |                    |                        | × Remove f            | rom Device   |  |
| Device Name MC HHT 2010                                                    | Device Status Connected            |                    |                    |                        |                       | Close .;;    |  |

Copy of working database located in C:\Documents and Settings\{user\_name}\Local Settings\Temp

#### **MOBILE SOLUTIONS DIAGNOSTICS**

In the Start menu of the HHT two new applications are listed: Materials Control and Configuration. Start the Configuration application.

-**D**×

| A Password is required. This is the same<br>password to access hidden options in<br>myinventory. Contact your local support team<br>obtain this information. | File Edit View Tools                                                           |                                                                                                  |
|----------------------------------------------------------------------------------------------------|--------------------------------------------------------------------------------|--------------------------------------------------------------------------------------------------|
|                                                                                                    | 🎢 Start                                                                        | # ◀€ 18:42                                                                                       |
|                                                                                                    | This applicati<br>settings of th<br>enter the spe<br>the configura<br>Password | on is used to configure the<br>ne Mobile Solutions. Please<br>acial password to access<br>ition. |
|                                                                                                    |                                                                                | Login                                                                                            |
|                                                                                                    |                                                                                | Exit                                                                                             |
|                                                                                                    |                                                                                |                                                                                                  |

📕 MyMobiler

| MyMobiler            |        |            |        | - 🗆 🗵 |
|----------------------|--------|------------|--------|-------|
| File Edit View Tools |        |            |        |       |
| ) 🖩   🐇 🕩 🌔   🖥 🖷 🖷  | ම 🏷 🔄  |            | _      |       |
| 🎥 Configuratio       | n      | <b>₩</b> 4 | (18:42 | ok    |
|                      |        |            |        |       |
|                      |        |            |        |       |
|                      |        |            |        |       |
|                      |        |            |        |       |
|                      |        |            |        |       |
|                      |        |            |        |       |
|                      |        |            |        |       |
|                      |        |            |        |       |
|                      |        |            |        |       |
|                      |        |            |        |       |
| Select               | Confi  | g File .   |        |       |
| Save (               | Config | uratio     | n      |       |
|                      |        |            |        |       |
|                      | Close  | ,          |        |       |
|                      |        |            |        |       |

In Configuration, select Select Config File....

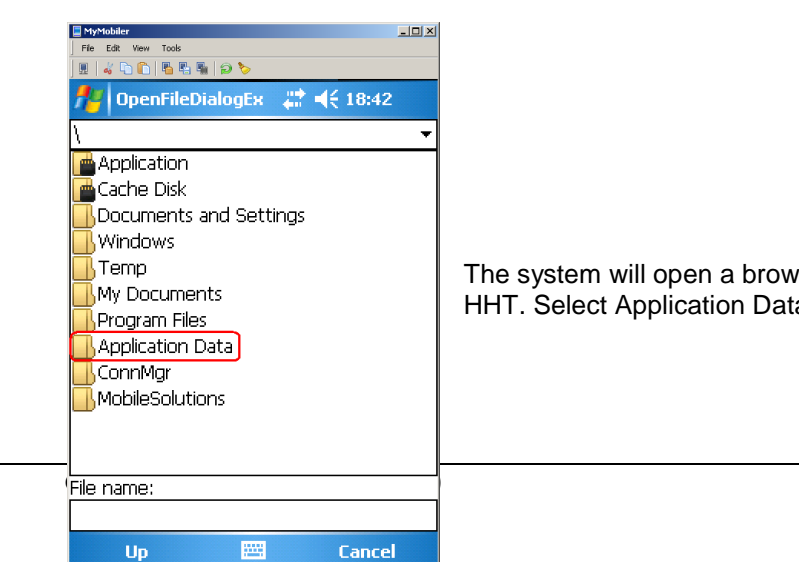

The system will open a browser listing folders on the HHT. Select Application Data.

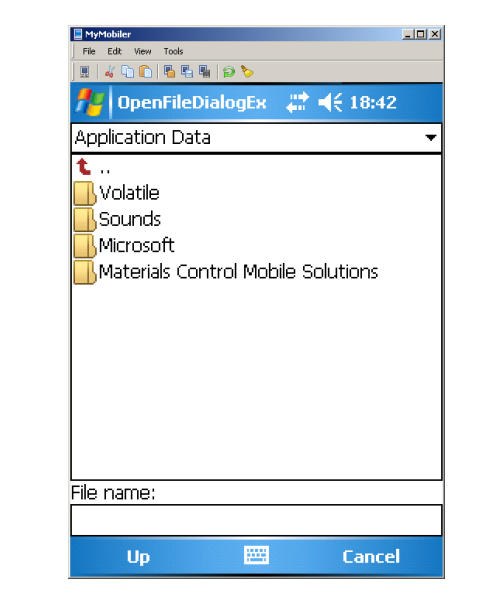

Select Mobile Solutions 2010.

| MyMobiler                          |   |
|------------------------------------|---|
| File Edit View Tools               |   |
| H   4 D C   5 S N   2 >            |   |
| 🏄 OpenFileDialogEx 🛛 🗱 📢 18:42     |   |
| Materials Control Mobile Solutions | • |
| €<br>i config.xml                  |   |
| File name:                         |   |
|                                    |   |
| Up 🚟 Cancel                        |   |

This will display a file named config.xml. Doubleclick this file to access the configuration of the device.

| MyMobiler      |                                           |                                                       | _0   |
|----------------|-------------------------------------------|-------------------------------------------------------|------|
| File Edit View | Tools                                     |                                                       |      |
|                |                                           |                                                       |      |
| 7 Confi        | iguration                                 | <b>€ 18:4</b> 4                                       | 4 0  |
| Database       | path                                      |                                                       |      |
| \Applicat      | ion Data\Mat                              | erials Control                                        |      |
| 17 FF          | ···········                               |                                                       |      |
| Password       |                                           |                                                       |      |
|                |                                           |                                                       |      |
|                | *****                                     | Test connect                                          | tion |
|                | ******                                    | Test connect                                          | tion |
|                | ******                                    | Test connect                                          | tion |
|                | *****                                     | Test connect                                          | tion |
|                | *****                                     | Test connect                                          | tion |
| Database       | *******                                   | Test connect                                          | tion |
| Database       | ******                                    | Test connect                                          | tion |
| Database       | Web Service                               | Test connect                                          | tion |
| Database       | Web Service                               | Test connect<br>Miscellaneous                         | tion |
| Database       | Web Service                               | Test connect<br>Miscellaneous                         | tion |
| Database       | Web Service<br>Select Confi               | Test connect<br>Miscellaneous<br>fig File<br>guration | tion |
| Database       | Web Service<br>Select Confi               | Test connect<br>Miscellaneous<br>fig File<br>guration |      |
| Database       | Web Service<br>Select Confi<br>Save Confi | Test connect<br>Miscellaneous<br>fig File<br>guration |      |
| Database       | Web Service<br>Select Cont<br>Save Confi  | Test connect<br>Miscellaneous<br>fig File<br>guration |      |

After opening the file, the systemwill offer several testand setting functions. On the first tab the user can test the connection to the local database. Click on the button "Test Connection".

| MyMobiler          |                          |                  | <u> </u> |
|--------------------|--------------------------|------------------|----------|
| j Frie Lat View    | 100is                    |                  |          |
| 🎢 Con              | figuration               | _# <b>‡</b> 4€ 1 | 8:44     |
| Databas            | e path                   |                  |          |
| \Applica           | tion Data\Mat            | erials Contr     | ol       |
| Passworg           | ł                        |                  |          |
| *****              |                          | ok               | ection   |
|                    | Database co<br>succeeded | nnection         |          |
| Database           | Web Service              | Miscellaneo      | bus      |
|                    |                          |                  |          |
| Select Config File |                          |                  |          |
| Save Configuration |                          |                  |          |
| Close              |                          |                  |          |
| L                  |                          |                  |          |

The system will return the message "Database Connection succeeded" if the test was successful.

| MyMobiler                                     |                         |  |  |
|-----------------------------------------------|-------------------------|--|--|
| File Edit View Tools                          |                         |  |  |
| ) 🖩   🎸 🗅 🛍   🖥 🖏   🗩 🏷 👘                     |                         |  |  |
| http://www.configuration                      | (‡‡ <b>4</b> € 18:44 ok |  |  |
| Web Service URL                               |                         |  |  |
| http://172.28.100.21                          | .8/MobSolWeb            |  |  |
| Timeout Network Check (in milliseconds) 10000 |                         |  |  |
| Database Web Service                          | Miscellaneous           |  |  |
|                                               |                         |  |  |
| Select Config File                            |                         |  |  |
| Save Configuration                            |                         |  |  |
| Close                                         |                         |  |  |
|                                               |                         |  |  |

Switch to the second tab to test the webservice connection. Click on "Test connection".

| ] 🖩   🏅 🐚          |                                         |      |  |
|--------------------|-----------------------------------------|------|--|
| fter Co            | onfiguration 🥂 🗮 📢 11:30                |      |  |
| Web S              | Service URL                             |      |  |
| http:/             | //172.28.100.218/MobSolWeb              |      |  |
| Timeoų             | <u>ut Network Check (in millisec</u> or | nds) |  |
| 10000              | ok <mark>rt</mark>                      | ion  |  |
|                    | Web service connection succeeded        |      |  |
| Databas            | se Web Service Miscellaneous            |      |  |
|                    | - 1                                     |      |  |
|                    | Select Config File                      |      |  |
| Save Configuration |                                         |      |  |
| Close              |                                         |      |  |
|                    |                                         |      |  |

The system will return the message "Web service connection succeeded" if the test was successful.

- U ×

| MyMobiler          |                                                                           |  |  |
|--------------------|---------------------------------------------------------------------------|--|--|
| File Edit Vie      | ew Tools                                                                  |  |  |
| ] 🖩   🚜 🗅 🖡        | D 🖥 🖏 🕼 🔎 🏷                                                               |  |  |
| fter Con           | nfiguration 🛛 🚓 🕂 👫 18:45                                                 |  |  |
| Web Se             | ervice URL                                                                |  |  |
| nttp://            | 172.28.100.218/14005014460                                                |  |  |
| Timeou             | ok <sup>conds</sup> )                                                     |  |  |
| 10000              | The following error(s)<br>occurred:<br>-Incorrect web service<br>settings |  |  |
| Databas            | s                                                                         |  |  |
|                    |                                                                           |  |  |
| Select Config File |                                                                           |  |  |
| Save Configuration |                                                                           |  |  |
| Close              |                                                                           |  |  |
|                    |                                                                           |  |  |

See here an example where the connection could not be established. Possible reasons:

The entered ad

- The entered address is invalid.
- The web service is not running.
- The web service could not be accessed.

| File Edit View            | Tools<br>🖺 🖺 🖉 🦻 🏷 | ,             | ⊐×<br>ok |
|---------------------------|--------------------|---------------|----------|
| Scanning<br>2<br>Auto Sta | Timeout (in        | seconds)      |          |
| No auto-                  | start              | <u> </u>      | •        |
| Database                  | Web Service        | Miscellaneous |          |
| Select Config File        |                    |               |          |
| Close                     |                    |               |          |

On the third tab the scan settings could be defined.

| File Edit          | vow Tools<br>℃   雪 雪 雪 ❷ ●<br>onfiguration 🚆 📢 18:46 |  |
|--------------------|------------------------------------------------------|--|
| Scann<br>2<br>Auto | ing Timeout (in seconds)<br>▲▼<br>Start Mode         |  |
| No au              | Configuration successfully saved                     |  |
| Databa             | ase   Web Service   Miscellaneous                    |  |
| Select Config File |                                                      |  |
| Save Configuration |                                                      |  |
| Close              |                                                      |  |

Once finished please click on "Save Configuration". Confirm the message and close the module.

| MyMobiler                                                                                                    | × |
|----------------------------------------------------------------------------------------------------|---|
| File Edit View Tools                                                                                                    |   |
| 🖳 🖌 🗅 🕒 🖥 🖷 🖷 🈥 🏷                                                                                                    |   |
| 📌 Start 🛛 🖨 📢 18:46                                                                                                    |   |
| This application is used to configure the settings of the Mobile Solutions. Please enter the special password to access the configuration. |   |
| Password                                                                                                    |   |
| Login                                                                                                    |   |
| Exit                                                                                                    |   |
|                                                                                                    |   |
|                                                                                                    |   |
|                                                                                                    | _ |

Click on "Exit" to close the Configuration module.

Back in the Windows Mobile Start Menu now the user could select "Materials Control" to start the application. But before the device now has to be registered!

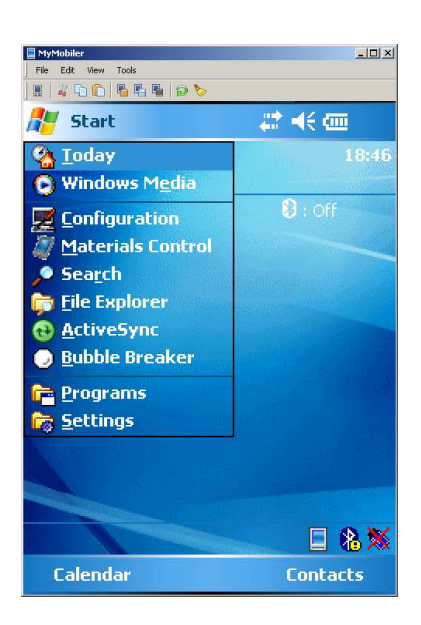

#### **MOBILE DEVICE CONFIGURATION**

Depending on the setup the default configuration of the mobile device could cause issues.

#### ADVANCED NETWORK FUNCTIONALITY

With the release of Windows Mobile 5.0, Microsoft changed the protocol used to sync via USB from PPP to RNDIS. This has caused some problems with VPNs and other networking software installed on the PC you sync with. So with AKU 2.3, Microsoft added back the ability to revert back to PPP. You can use this option to change the USB functionality for ActiveSync 4.x as well as Windows Mobile Device Center (WMDC) to improve network compatibility. The USB Advanced Network functionality is available in Windows Mobile 6 and 6.1.

#### Revert Back to PPP

On your Windows Mobile Pocket PC, click on Start > Settings > Connections and you will see the following screen:

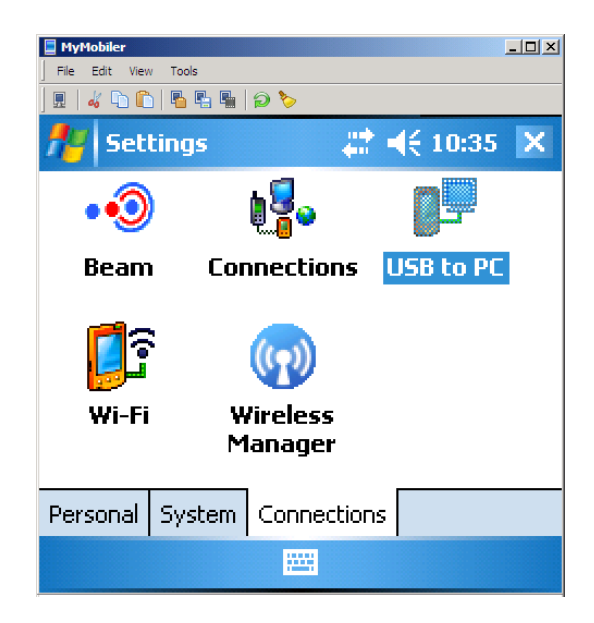

Select "USB to PC" and see:

| MyMobiler                                                              |                                        | × |
|------------------------------------------------------------------------|----------------------------------------|---|
| File Edit View Tools                                                   |                                        |   |
| ] 🖩   🚜 🗅 🛍   🖥 🖷 🖷   🗩 🏷                                              |                                        |   |
| 🏄 Settings                                                             | 🚓 🕂 10:36 🛛 ol                         | ĸ |
| USB to PC                                                              |                                        |   |
| Changing the type of USB<br>device uses can help with p<br>ActiveSync. | connection your<br>problems connecting |   |
| Enable advanced netw                                                   | ork functionality                      |   |
|                                                                        |                                        |   |
|                                                                        |                                        |   |

#### UNCHECK THE ENABLE ADVANCED NETWORK FUNCTIONALITY TO DISABLE RNDIS AND ENABLE PPP.